# **PICASA (I):** SUBIR Y COMENTAR IMÁGENES

### José Ramón Olalla

A lo largo de este y otros cursos de Aularagón, indicaremos que disponer de una cuenta de google proporciona el acceso a no pocos servicios además del correo electrónico. Uno de estos servicios es Picasa, un repositorio para almacenar imágenes, clasificarlas en álbumes, compartirlas que podemos usar con el mismo usuario y contraseña que tenemos en g-mail

Picasa trabaja a dos niveles: en el propio ordenador, si descargamos el software correspondiente (cosa que no recomendamos) y en la nube, que será la posibilidad de la que nos ocuparemos, a

#### Álbumes web de Picasa

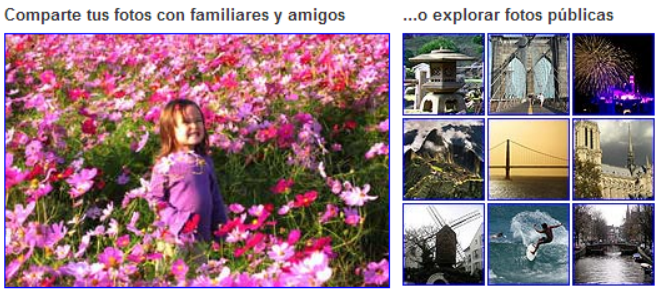

Más información sobre Álbumes web de Picasa »

Prueba también Picasa, el software de fotografías gratuito de Google. Picasa te permite organizar, editar e imprimir las fotos de tu PC.

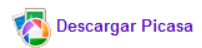

## Iniciar sesión Google Dirección de correo electrónico Contraseña ...... Iniciar sesión I No cerrar sesión ¿No puedes acceder a tu cuenta?

#### través de <u>PicasaWeb</u>.

Tras iniciar sesión (1), puede aparecer la página de Picasa o, si estamos dados de alta en Google+, la página de entrada a su página de álbumes. Si ocurre esto último, utilizaremos un recuadro ama-

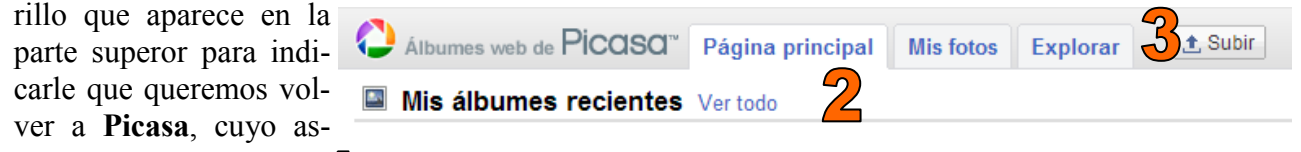

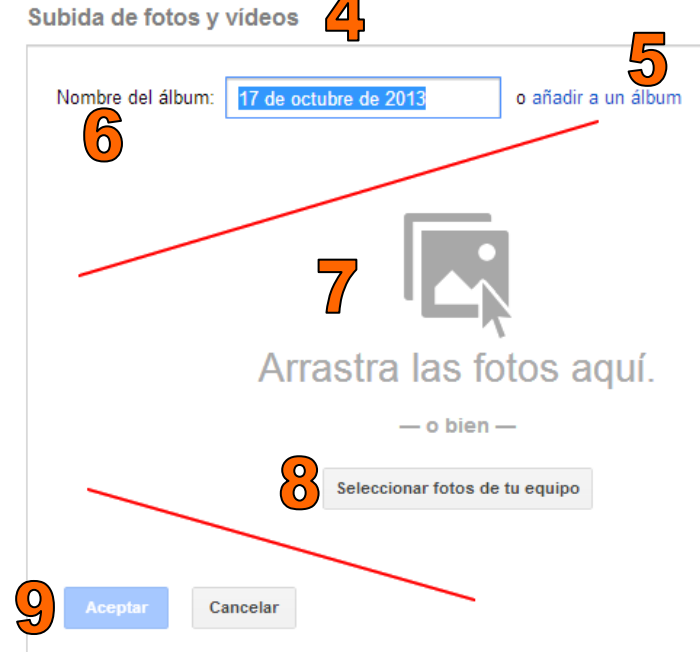

\_ pecto superior es el de la imagen (2).

Mediante la herramienta **subir** (3) cargaremos las fotografías, bien de forma individual, bien en paquetes de varias fotos. **Picasa** organiza las imágenes en álbumes así que, en la zona de subida (4), podemos optar por incorporarlas a un álbum ya existente (5) o bien almacenarlas en uno nuevo al que tendremos que poner nombre.

Arrastrando las fotografías (7) o seleccionando las fotos mediante el explorador (8) se inicia el proceso de carga cuya duración dependerá del número y tamaño de las imágenes. Al final de la carga, tendremos que aceptar (9) para que quede guardado el álbum con su nombre.

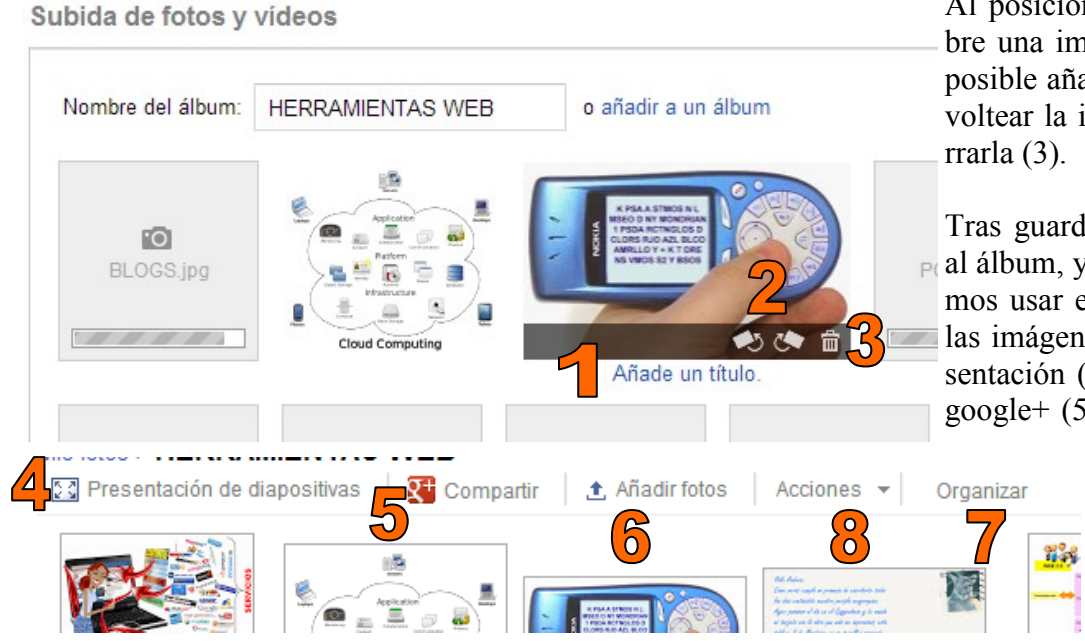

Al posicionar el cursor sobre una imagen cargada es posible añadir un título (1), voltear la imagen (2) o borrarla (3).

Tras guardar nos redirigirá al álbum, y desde allí podemos usar el menú para ver las imágenes en modo presentación (4), compartir en google+ (5) si estamos dados de alta (no organizar usaremos esta opción), añadir fotos a ese álbum (6), organizar las imáge-

nes (7) o realizar otras acciones, como elegir la tapa del álbum o añadir títulos, entre otras, mediante el desplegable (8).

En la parte derecha aparecen las propiedades del álbum. Entre ellas nos interesan:

• (9) Editar la visibilidad (Solo tú, público o para las personas que reciben el enlace).

| Visibilidad: | Solo tú                                                                | - |
|--------------|------------------------------------------------------------------------|---|
| 🔲 Mostrar Ia | Público en la Web<br>Limitado a cualquier usuario que reciba el enlace |   |
|              | Solo tú                                                                |   |

• (10) Compartir: Al hacerlo se abrirá una ventana para compartir en Google+ (que no usaremos) o bien com-

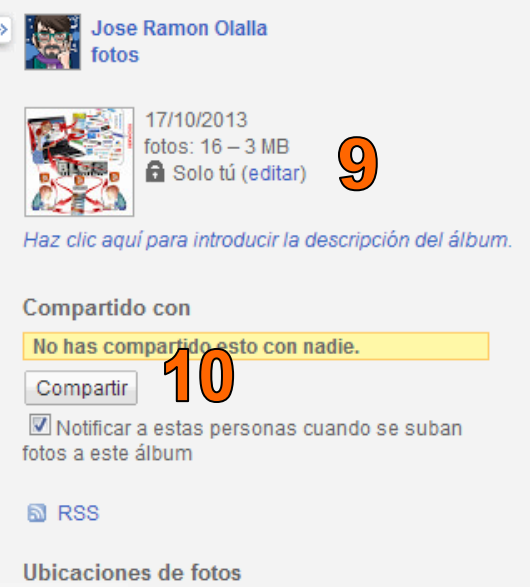

lapa del álbum

partir solo por correo electrónico. En este caso se abrirá una nueva ventana para escribir las direcciones (identifica a los contactos de gmail) y añadir un mensaje para los destinatarios.

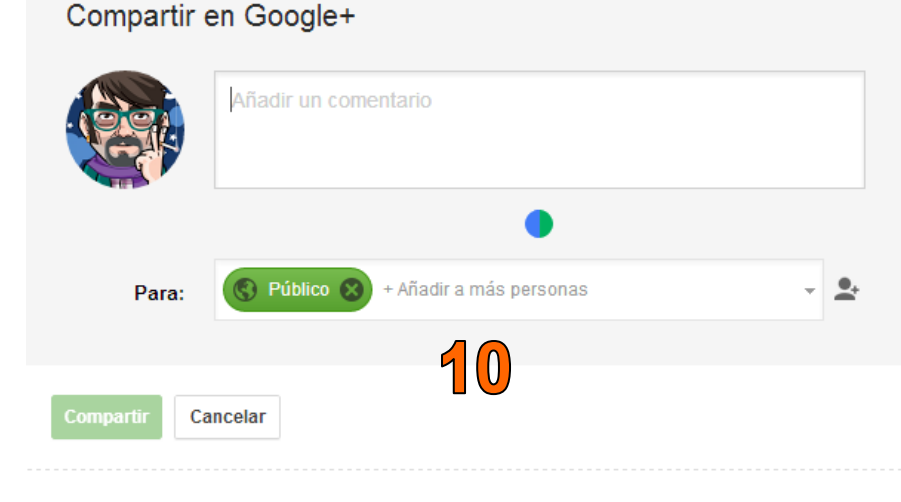

Este álbum se compartirá en Google+. Las personas que vean tu álbum también podrán ver con quién más lo has compartido. Más información Compartir solo por correo electrónico

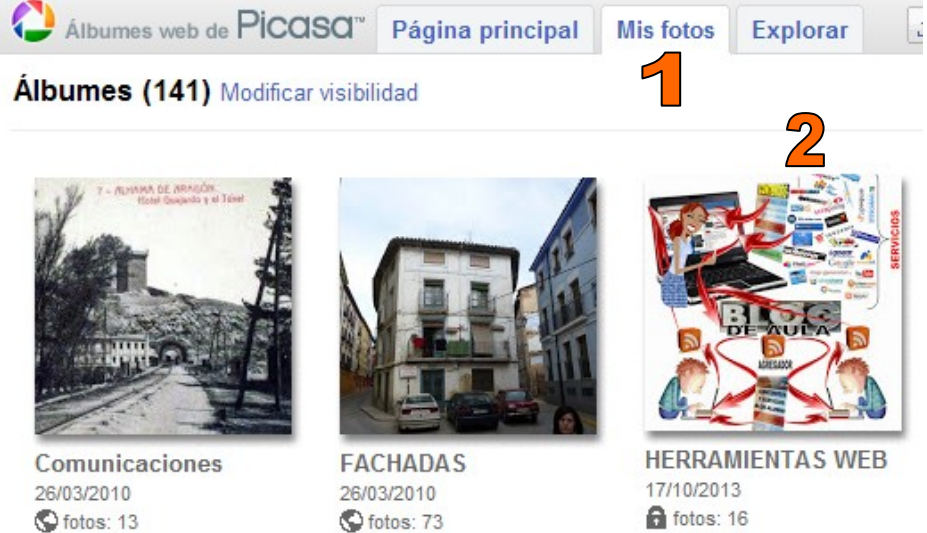

Volviendo a la página principal de Picasa, vamos a analizar qué nos ofrece la solapa **Mis fotos** (1) desde donde accedemos a cada uno de nuestros álbumes.

Al pulsar sobre la portada de un álbum vemos sus fotos, y al pulsar sobre cualquiera de las fotos, su título, que podremos editar (3) y una zona donde añadir comentarios (4) a la que están invitados

quienes comparten el álbum. La interactividad está servida y podemos montar un debate sobre ellas, animar a los participantes a que las titulen...

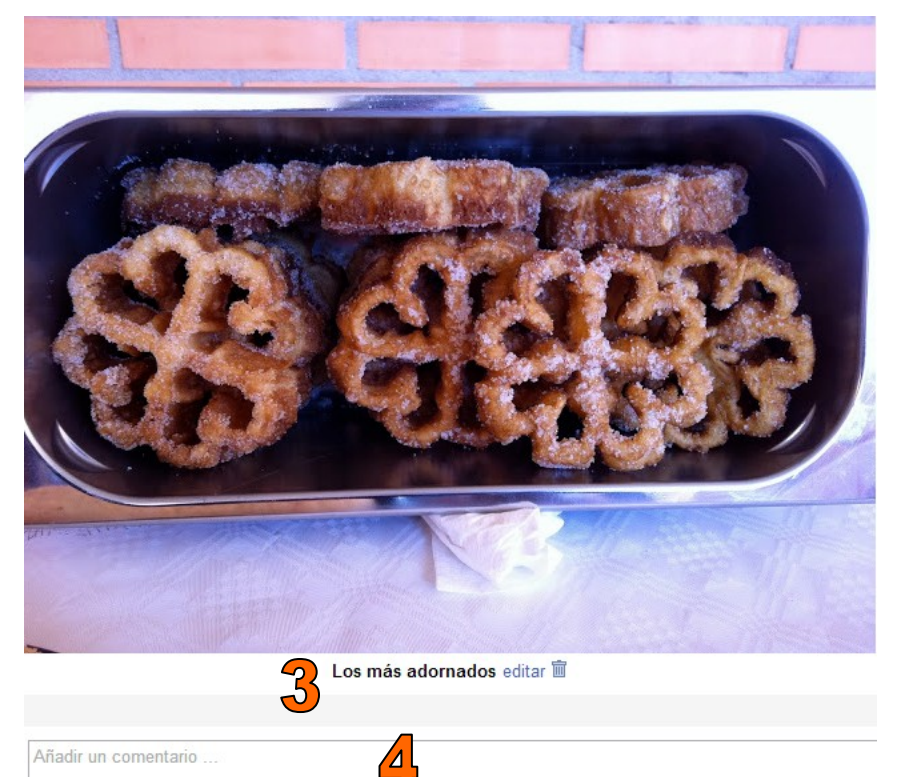